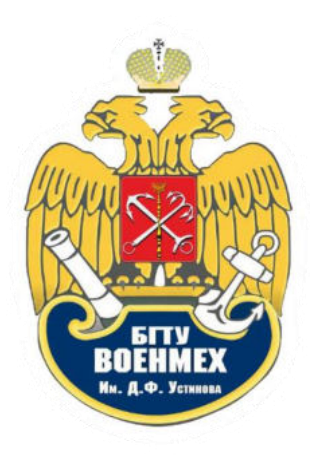

ЭЛЕКТРОННАЯ БИБЛИОТЕКА. РУКОВОДСТВО ПО ЭКСПЛУАТАЦИИ

Авторизация в личном кабинете происходит по следующей ссылке: <a href="http://library.voenmeh.ru/jirbis2/index.php?option=com\_irbis&view=irbis&Itemid=474">http://library.voenmeh.ru/jirbis2/index.php?option=com\_irbis&view=irbis&Itemid=474</a>. В правом верхнем углу в первом поле необходимо ввести свою фамилию на русском языке с заглавной буквы, во втором – номер читательского билета, после чего нажать «Войти».

|                                             | БАЛТИЙСКИЙ ГО                       | ОСУДАРСТВЕННІ  | ый техниче | СКИЙ УНИВЕРСИТ    | ЕТ «ВОЕНМЕХ» ИМ. Д. Ф. УСТИНОВА |
|---------------------------------------------|-------------------------------------|----------------|------------|-------------------|---------------------------------|
| 40 ETTY C                                   | ФУН                                 | ДАМЕІ          | НТАЛ       | БНАЯ Б            | ИБЛИОТЕКА                       |
| Главная                                     | Электронный каталог 🕶               | О библиотеке - | Авторам -  | Электронные ресур | сы 🕶 Новые поступления Контакты |
|                                             | Доступ к эле                        | ектронным ка   | талогам    |                   | Авторизация                     |
| <ul> <li>Расшир</li> <li>Настрой</li> </ul> | енный поиск<br>іки отображения запи | ісей           |            |                   | Кирюхина                        |
|                                             |                                     |                |            | 100%              |                                 |
| • Печать                                    | записей                             |                |            |                   | Запомнить меня                  |

После авторизации необходимо раскрыть поле «Расширенный поиск» и ввести известные параметры (автор, заглавие, ключевое слово и т.д.). От количества введённых поисковых данных зависит релевантность поиска. После введения всех известных данных необходимо нажать «Поиск».

| Расширенный поиск                         |                 |  |  |  |  |
|-------------------------------------------|-----------------|--|--|--|--|
| Автор:                                    | толпегин, о. а. |  |  |  |  |
| Заглавие:                                 |                 |  |  |  |  |
| Ключевые слова:                           |                 |  |  |  |  |
|                                           | в любом поле 🗸  |  |  |  |  |
|                                           | с по            |  |  |  |  |
| Год издания:                              |                 |  |  |  |  |
| Характер                                  |                 |  |  |  |  |
| документа:<br>С электронными<br>версиями: |                 |  |  |  |  |

Среди предложенного списка находите нужную Вам книгу, переходите в раздел «Электронные версии». Для скачивания файла необходимо нажать на значок PDF.

| 2 | Stule | Библиографическая запись Экземпляры и бронирование<br>Электронные версии |                           |              |                 |  |  |
|---|-------|--------------------------------------------------------------------------|---------------------------|--------------|-----------------|--|--|
|   |       | Д¢                                                                       | окументы Ado<br>Ссылка на | be Acrobat R | eader<br>Pasmen |  |  |
|   |       | 1 内                                                                      |                           | ная версия   | 1080 кб.        |  |  |